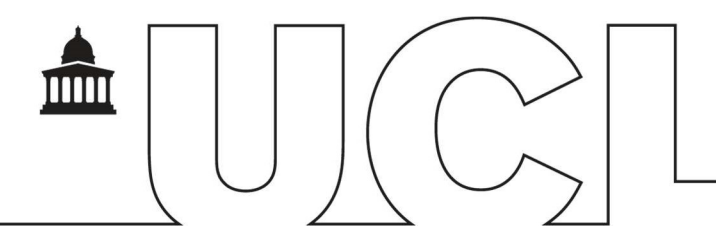

# IDHS – Welcome Pack for Secure Data Transfer In

| 1. Document Information                                      |                                            |  |
|--------------------------------------------------------------|--------------------------------------------|--|
| Document Name IDHS-Welcome-Pack-for-Secure-Data-Transfer-In- |                                            |  |
|                                                              | v1.7.docx                                  |  |
| Service                                                      | Identifiable Data Handling Solution (IDHS) |  |
| Author                                                       | Bhavesh Varsani (BV)                       |  |
| Contributors                                                 |                                            |  |
| Issue Date                                                   | 22/10/2015                                 |  |

#### 2. Document History

| 2. Document mistory |            |                                                                               |
|---------------------|------------|-------------------------------------------------------------------------------|
| Version             | Date       | Summary of change                                                             |
| 1.0                 | 09/03/2013 | First Draft (BV)                                                              |
| 1.1                 | 12/06/2013 | Document amended and sections added (BV)                                      |
| 1.2                 | 19/06/2013 | Bulk Transfer (FTP) instructions amended (BV)                                 |
| 1.3                 | 01/07/2013 | Workflow amended with next steps (BV)                                         |
| 1.4                 | 10/03/2014 | Incorporated FTP keep alive setting (BV)                                      |
| 1.5                 | 15/05/2014 | Updated password policies (BV)                                                |
| 1.6                 | 19/08/2014 | Updated FTPS Transfers simultaneous limit (BV)                                |
| 1.7                 | 20/10/2014 | Updated the password policy to reflect the portals it applies to (BV)         |
| 1.8                 | 04/03/2015 | Updated document to remove the encrypting data steps before sending data (BV) |
| 1.9                 | 23/09/2015 | Password Policy updates (BV)                                                  |
| 2.0                 | 22/10/2015 | FTPS client settings update (BV)                                              |

## Contents

| 1. | Do                | cume        | ent Information                                                             | 1      |
|----|-------------------|-------------|-----------------------------------------------------------------------------|--------|
| 2. | Document History1 |             |                                                                             |        |
| 3  | Introduction3     |             |                                                                             |        |
| 4  | Ар                | oly fo      | or IDHS Service                                                             | 3      |
| 5  | Re                | giste       | r with UCL IDHS                                                             | 3      |
| Ę  | 5.1               | Pas         | ssword Policy – File Transfer Portal                                        | 3      |
|    | 5.1<br>ser        | .1<br>nd da | Username Policy – Applies only to external users to UCL who can only ata in | у<br>3 |
|    | 5.1               | .2          | General password policies                                                   | 3      |
|    | 5.1               | .3          | Password Strength                                                           | 3      |
|    | 5.1               | .4          | Password Age                                                                | 3      |
|    | 5.1               | .5          | Password History                                                            | 4      |
|    | 5.1               | .6          | Password Expiry Notification                                                | 4      |
| 6  | Sec               | cure        | Data Transfer Webpage (Portal)                                              | 4      |
| (  | 6.1               | Sec         | cure data transfer in using the IDHS Transfer In Web Portal                 | 4      |
| (  | 6.2               | Sec         | cure data transfer in using the IDHS FTP Portal (Bulk Transfer)             | 6      |
| (  | 6.3               | Wh          | at happens next?                                                            | . 9    |
| 7  | Sec               | cure        | data transfer in – workflowError! Bookmark not define                       | əd.    |

### **3** Introduction

Welcome to the UCL IDHS service, maintained by the IT for SLMS Infrastructure Team. This welcome pack will guide you on how to access the IDHS system to transfer data in.

## 4 Apply for IDHS Service

Before accessing the system, you will need to apply to register with the UCL IDHS Once an account is enabled for file transfer, you will be able to:

- 1. Login with your UCL IDHS credentials (continue from <u>section 6 of this</u> <u>document</u>) OR
- 2. Receive an email with an "invitation to register" with UCL IDHS.

## 5 Register with UCL IDHS

For UCL users ONLY who are inviting external collaborators to send data in.

Click on the link provided in the "invitation to register" email, register with the requested fields, complying with the "Username" and "Password" policies.

#### 5.1 Password Policy – File Transfer Portal

The Policy below applies only to the File transfer portal (To transfer data in and out of the data safe heaven)

# 5.1.1 Username Policy – Applies only to external users to UCL who can only send data in

Minimum User Name Length: 6 Maximum User Name Length: 64 Prohibited Characters: /\:\*?"<> @\_!#'&

#### 5.1.2 General password policies

Disable File Transfer account after: 3 Invalid login attempts 90 Days of inactivity

### 5.1.3 Password Strength

```
Minimum Password Length: 7
Minimum Number of Upper Case Letters: 1
Minimum Number of Lower Case Letters: 1
Minimum Number of Digits: 1
Minimum Number of Special Characters: 1
Allowable Special Characters: ~@#$%^&*()-_=+<>?/\;:[]{},.
```

#### 5.1.4 Password Age

Password has to be changed every 90 days

#### 5.1.5 Password History

You are not allowed to re-use any of your last 24 passwords

#### 5.1.6 Password Expiry Notification

Password expiry notification emails are sent 20 days, 10 days, 5 days and each day less than 5 days before expiry. If password is not changed then passwords are automatically reset by the system, locking user out of the system.

## 6 Secure Data Transfer Webpage (Portal)

Secure File Transfer to UCL using IDHS is available in two ways...

#### 6.1 Secure data transfer in using the IDHS Transfer In Web Portal

| Go to https://filetransfer.idhs.ucl.ac.uk.                                                                                                    |                                                                                                    |
|----------------------------------------------------------------------------------------------------|----------------------------------------------------------------------------------------------------|
| LOGIN<br>User Name jbloggs<br>Password ••••••                                                                                                    | Login using registered account. Either<br>your IDHS AD account or a username<br>you registered with               |
|                                                                                                    | On a lange die het defaulteren ab aude                                                                            |
| Secure Mail File Manager • My Account • FILE MANAGER - BASIC INTERFACE Location //                                                                                                    | be able to view the Folders you have access to upload the files.                                                  |
| Actions         File Name         Date Modified           Image: Second Second Sec | Browse to the folder you wish to upload the file to                                                               |
|                                                                                                    |                                                                                                    |
| 🧭 UCL IDHS - Windows Internet Explorer                                                                                                    | Click on upload                                                                                                   |
| Current Directory       /Research_Group1/Test Folder GA         When File Exists       Error         File(s) to Upload       C:\very\confidential_document.docx         Browse       Browse         Browse       Browse         Upload       Close                                                                                                    | Browse to the location of the<br>encrypted documents and click on<br>upload<br>You can upload multiple files here |
| Messages                                                                                                    |                                                                                                    |

| CL INFORMA                                                 | TION SERVICES DIVISION                                   | IT FOR S                                       | LMS INFRASTRUCTURE SERVICES                                                        |
|------------------------------------------------------------|----------------------------------------------------------|------------------------------------------------|------------------------------------------------------------------------------------|
| UCL IDHS - Windows                                         | Internet Explorer                                        |                                                | Once upload has finished,                                                          |
| Current Directory<br>When File Exists<br>File(s) to Upload | /Research_Group1/Test Folder GA                          | Browse<br>Browse<br>Browse<br>Browse<br>Browse | You will see writing in green stating that your document has successfully uploaded |
| Upload Close                                               |                                                          |                                                |                                                                                    |
| Messages<br>File '/Research_Grou                           | p1/Test Folder GA/confidential_document.docx' was receiv | ved successfully                               |                                                                                    |
|                                                            |                                                          |                                                |                                                                                    |
|                                                            |                                                          |                                                |                                                                                    |
| Secure Mai                                                 | il File Manager - My Acc                                 | ount Tr                                        | Back on the File Manager screen you                                                |
| FILE MANA                                                  | GER - BASIC INTERFACE                                    |                                                | should be able to see the document you have just uploaded                          |
| Location                                                   | /Research_Group1/Test Folder GA                          | 8                                              |                                                                                    |
| Action                                                     | ns 🛛 File Name 🖾                                         |                                                |                                                                                    |
|                                                            | 🖂 📄 confidential_document.do                             | ocx                                            |                                                                                    |
| 1 Items                                                    |                                                          |                                                |                                                                                    |
| Delete                                                     | Upload Send To                                           |                                                |                                                                                    |
| Secure M                                                   | ail File Manager + M                                     | ly Account                                     | Documents start uploading upon<br>logging of from your session.                    |
| FILE MAN                                                   | AGER - BASIC INTERFAC                                    | E                                              | There is a 5 minute delay offer lag                                                |
| Location                                                   | /Research_Group1/Test Fold                               | er GA                                          | off before files transfer.                                                         |
| This direct                                                | ory is empty.                                            |                                                |                                                                                    |
| Upload                                                     |                                                          |                                                |                                                                                    |
|                                                            |                                                          |                                                |                                                                                    |
|                                                            |                                                          |                                                |                                                                                    |

### 6.2 Secure data transfer in using the IDHS FTP Portal (Bulk Transfer)

The instructions below use the FTP client "FileZilla" as an example. The steps should be similar for other FTP clients

| Settings                                                                                                    |                                                                                                    | On the Filezilla client.                                                                                    |
|----------------------------------------------------------------------------------------------------|----------------------------------------------------------------------------------------------------|----------------------------------------------------------------------------------------------------|
| Select page:                                                                                                    | ransfer Mode<br>Passive (recommended<br>Active<br>Allow fall back to other<br>you have problems to re<br>hange the default transfe<br>TP Keep-alive<br>Send FTP keep-alive co<br>proper server does not r<br>eed this. | Click on: Edit → settings<br>Click on FTP as squared in red.<br>Select the "Send FTP Keep alive<br>command" |
| ngs  ct page: Connection FIF Active mode FIF Proxy Serrer Generic proxy Transfers File exists action Interface Date/time format File lists File exists action Cancel Cancel Concurrent transfers Concurrent uploads: Concurrent uploads: Concurrent up | Q (1-10) Q for no limit) Q for no limit) Q for no limit) Q for no limit) upported by the local operating system in uch a file. d: \/:*?*<>                                                                             | Set Transfers → Maximum<br>Simultaneous transfers to <b>1</b><br>Limit for concurrent uploads to <b>1</b>   |

| ICL INFORMATION SERVICES                                                                                                    | DIVISION IT FOR                                                                                                    | SLMS INFRASTRUCTURE SERVICES                                                                                                    |
|----------------------------------------------------------------------------------------------------|----------------------------------------------------------------------------------------------------|----------------------------------------------------------------------------------------------------|
| Settings                                                                                                    |                                                                                                    | Click on File Types (Transfers $\rightarrow$ File                                                                                                    |
| Select page:                                                                                                    | Default transfer type:                                                                                                    | Types)                                                                                                    |
| Settings         Select page:         Connection         Passive mode         Passive mode         FTP         Generic proxy         File Types         File exists action         Interface         Themes         Date/time format         File lists         Language         File editing         Filetype associations         OK         Cancel | DIVISION IT FOR S Default transfer type: Auto Auto ASCII Binary Automatic file type classification Treat the following filetypes as am asp Add c C Remo Cfm Cgi Conf Treat files without extension Treat dotfiles as ASCII files Dotfiles are filenames starting Dotfiles are filenames starting a Advanced Transfer Settings Charse filetransfer.idhs.ucl.ac.1 Port: Col: ETP - File Transfer Protocol ption: Require implicit FTP over TLS | SLMS       INFRASTRUCTURE SERVICES         Click on File Types (Transfers → File Types)         Ensure the default transfer type is set to Binary         Ensure the two options at the bottom are disabled as highlight on left (and as below)         (Disable / untick) Treat files without extensions as ASCII         (Disable / untick) Treat dotfiles as ASCII files         Configure the "FileZilla" FTP client         Click on File → Site Manager → New Site         Give it a name – for example File Transfer – UCL – IDHS         Under the manager Table of example File Transfer – UCL – IDHS |
| User:     Passw       Passw     Accou       New Site     New Folder       New Bookmark     Rename       Delete     Copy       Connect     Connect                                                                                                    | OK Cancel                                                                                                    | <ul> <li>Under the general Tab, amend details as:</li> <li>Host: filetransfer.idhs.ucl.ac.uk</li> <li>Protocol: FTP-File Transfer Protocol</li> <li>Encryption: Require Implicit FTP</li> <li>over TLS</li> <li>Logon Type: Interactive</li> <li>User: Leave this Blank for now</li> <li>{Same account you use to transfer</li> <li>data in / login to the file transfer</li> <li>gateway}</li> </ul>                                                                                                    |

| UCL INFORMATION SERVICES DIVISION                                                                                                    | IT FOR SLMS INFRASTRUCTURE SERVICES                                                                                                    |
|----------------------------------------------------------------------------------------------------|----------------------------------------------------------------------------------------------------|
| Site Manager                                                                                                    | Click on the transfer settings:                                                                                                    |
| Select Entry:       General Advanced Transfer Set         My Sites       Transfer mode:         Electronsfer - UCL - IDHS       Default C Active Passive         Limit number of simultaneous of Maximum number of connection         New Site       New Folder         New Bookmark       Rename         Delete       Copy | Change the Transfer mode to:<br>Passive<br>Click on Connect                                                                                           |
|                                                                                                    |                                                                                                    |
| Enter username and passwo                                                                                                    | Enter your IDHS <b>Username</b>                                                                                                    |
| Please enter a username for this server:<br>Name: FileTransfer - UCL - IDHS<br>Host: filetransfer.idhs.ud.ac.uk<br>User: IntTester6<br>OK Cancel                                                                                                    | Enter your IDHS <b>password</b>                                                                                                    |
| Please enter a password for this server:<br>Host: filetransfer.idhs.ucl.ac.uk<br>User: IntTester6<br>Challenge:<br>331 User name okay, need password<br>for IntTester6.                                                                                                    | Click on OK                                                                                                    |
|                                                                                                    |                                                                                                    |
| Local site: C:\encrypted documents\<br>                                                                                                    | Browse to the location on your local disk (Local site on FizeZilla)                                                                                   |
| Remote site: /                                                                                                    | Select file, files, or folders and drop<br>them to the remote site (UCL IDHS)<br>In this case we have drag and<br>dropped a whole folder of documents |
|                                                                                                    | Disconnect the session and close the<br>FileZilla application                                                                                         |

| UCL INFORMATION SERVICES DIVISION | IT FOR SLMS | INFRASTRUCTURE SERVICES |
|-----------------------------------|-------------|-------------------------|
|                                   |             |                         |

#### 6.3 What happens next?

Applies only if you have access to handling the data (using the Application and Data Portal)

Once data has been uploaded, a researcher from the relevant group that is receiving the data a user will login to the IDHS Application & Data Portal and

- Locate the data just sent in (MFT\_Arrivals)
- Copy to relevant research folders. (S drive)

# End of Document